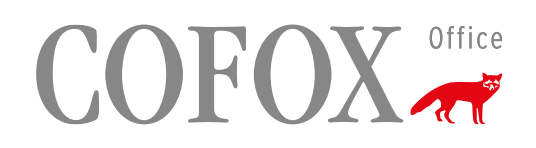

### Kurzbedienungsanleitung

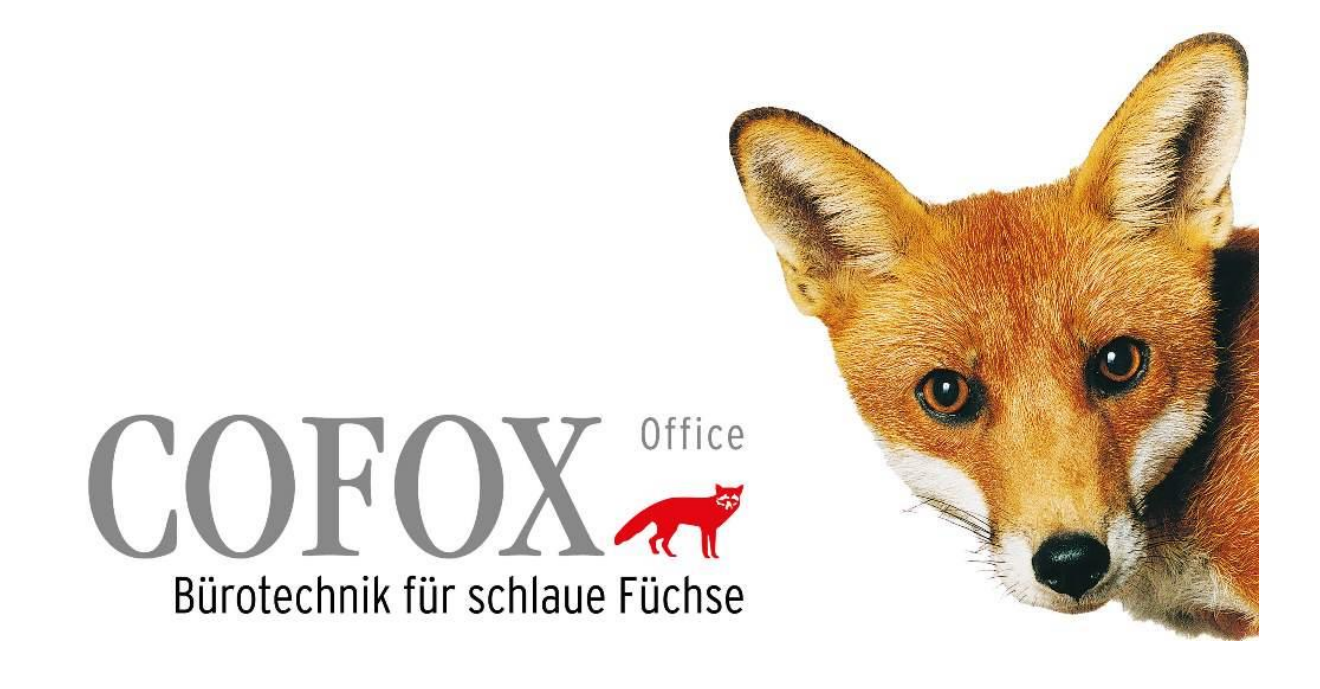

PrinCity Installation

MacOS

#### PRINCITY INSTALLATION MACOS

Voraussetzung: Für die Installation des Software-Agenten sind Administrationsrechte benötigt.

Wir weisen Sie darauf hin, dass die Übermittlung von Zählerständen sowie die automatische Bestellung von Verbrauchsmaterialen nur dann sichergestellt ist, wenn dieser Mac «online» ist.

Bitte denken Sie daran, den Princity Agent bei einem Server- oder Client-Ersatz erneut zu installieren und den in der E-Mail erhaltenen Lizenzschlüssel zu verwenden.

Nach dem Download die Datei **"agent.pkg"** im Downloads-Ordner anwählen rechte Maustaste **"Öffnen"** 

|                                                     | < $>$ Downloads           |                                                              |   | 88 ∷≣ |  |
|-----------------------------------------------------|---------------------------|--------------------------------------------------------------|---|-------|--|
| Favoriten                                           | Name                      |                                                              |   |       |  |
| <ul> <li>Zuletzt benutzt</li> </ul>                 | 🥏 agent.pkg Öff           | nen<br>nen mit                                               | > |       |  |
| <ul> <li>Programme</li> <li>Schreibtisch</li> </ul> | In c                      | len Papierkorb legen                                         |   |       |  |
| <ul> <li>Dokumente</li> <li>Downloads</li> </ul>    | Info<br>Um                | ormationen<br>Ibenennen                                      |   |       |  |
| Orte                                                | "ag<br>Duj<br>Alia<br>Übo | ent.pkg" komprimieren<br>olizieren<br>Is erzeugen<br>ersicht |   |       |  |
| Tags<br>• Rot                                       | Kop<br>Teil               | ⊳ieren<br>∣en                                                |   |       |  |
| Orange     Galb                                     | Tag                       | Js                                                           |   |       |  |
| <ul><li>Grün</li></ul>                              | Sch                       | nellaktionen                                                 | > |       |  |

#### Diese Meldung mit "Fertig" bestätigen

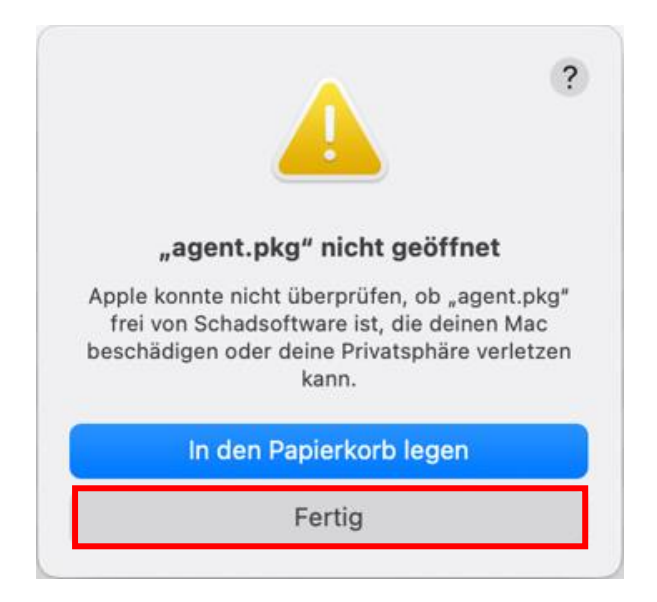

Weiters unter 🗯 Systemeinstellung, Datenschutz & Sicherheit, Sicherheit «Dennoch öffnen»

| •••                                                          | < > Datenschutz & Sicherheit                                   |                              |
|--------------------------------------------------------------|----------------------------------------------------------------|------------------------------|
| Q Suchen                                                     | 🛞 Lokales Netzwerk                                             | 10 >                         |
| <ul> <li>Hintergrundbild</li> <li>Kontrollzentrum</li> </ul> | J Mikrofon                                                     | 0 >                          |
| Schreibtisch & Dock                                          | Remote Desktop                                                 | 0 >                          |
| Q Spotlight                                                  | J Spracherkennung                                              | 0 >                          |
| Mitteilungen                                                 |                                                                |                              |
| 🚺 Ton                                                        | Warnung vor sensiblen Inhalten                                 | Aus >                        |
| <b>C</b> Fokus                                               | III. Analyse & Verbesserungen                                  | >                            |
| Bildschirmzeit                                               |                                                                |                              |
| 🔝 Sperrbildschirm                                            | 📢 Apple-Werbung                                                | >                            |
| 🖐 Datenschutz & Sicherheit                                   |                                                                |                              |
| Anmeldepasswort                                              | Sicherheit                                                     |                              |
| 😕 Benutzer:innen & Gruppen                                   | Apps erlauben von App Store & Be                               | kannte Entwicklungsteams 💲   |
| Internetaccounts                                             | "agent.pkg" wurde blockiert, um deinen Mac zu schütz           | zen. Dennoch öffnen          |
| 🔒 Game Center                                                | Apple konnte nicht überprüfen, ob "agent, pka" frei von Schads | software ist, die deinen Mac |
| <ul> <li>iCloud</li> </ul>                                   | beschädigen oder deine Privatsphäre verletzen kann.            |                              |
| Wallet & Apple Pay                                           | S Eile\/ault                                                   | Âue >                        |
| Tastatur                                                     |                                                                | Aus /                        |
| Maus                                                         | 🕑 Blockierungsmodus                                            | Aus >                        |
| 🔊 Trackpad                                                   |                                                                |                              |
| Drucker & Scanner                                            |                                                                | weitere Optionen ?           |

### Diese Meldung mit "Dennoch öffnen" bestätigen

|                                    | "agent.pkg" öffnen                                                                                                    | ?                                                                          |
|------------------------------------|----------------------------------------------------------------------------------------------------|----------------------------------------------------------------------------|
| Ap<br>Objeł<br>Ma<br>verle<br>sich | ople kann nicht verifizieren, da<br>kt keine Schadsoftware enthäl<br>ac beschädigen oder deine Pri<br>etzen könnte. Öffne es nicht, a<br>ner, dass die Quelle vertrauen: | ass dieses<br>It, die deinen<br>ivatsphäre<br>ußer du bist<br>swürdig ist. |
|                                    | In den Papierkorb leg                                                                                                    | en                                                                         |
|                                    | Dennoch öffnen                                                                                                    |                                                                            |
|                                    | Fertio                                                                                                    |                                                                            |

### Installation mit "Fortfahren" beginnen

| • • •                                                                                                    | 🥪 "agent" installieren                                                                               |
|----------------------------------------------------------------------------------------------------|----------------------------------------------------------------------------------------------------|
|                                                                                                    | Willkommen bei: agent                                                                                |
| <ul> <li>Einführung</li> <li>Zielvolume</li> <li>auswählen</li> <li>Installationstyp</li> <li>Installation</li> <li>Zusammenfassung</li> </ul> | Du wirst durch alle Schritte geführt, die für die Installation<br>dieser Software erforderlich sind. |
|                                                                                                    |                                                                                                    |
|                                                                                                    | Zurück Fortfahren                                                                                    |

#### Weiter mit "Installieren"

|                                                                                                 | 📚 "agent" installieren                                                                                                    |
|-------------------------------------------------------------------------------------------------|----------------------------------------------------------------------------------------------------|
|                                                                                                 | Standardinstallation auf "Mac OS"                                                                                                    |
| <ul> <li>Einführung</li> <li>Zielvolume</li> <li>auswählen</li> <li>Installationstyp</li> </ul> | Hierfür ist ein Speicherplatz von 35.3 MB auf deinem<br>Computer erforderlich.<br>Klicke auf "Installieren", um die Standardinstallation dieser<br>Software auf dem Laufwerk "Mac OS" durchzuführen. |
| <ul><li>Installation</li><li>Zusammenfassung</li></ul>                                          |                                                                                                    |
|                                                                                                 | Ort für die Installation ändern<br>Zurück Installieren                                                                                                    |

#### Benutzername und Passwort eintragen und mit "Software installieren" fortfahren

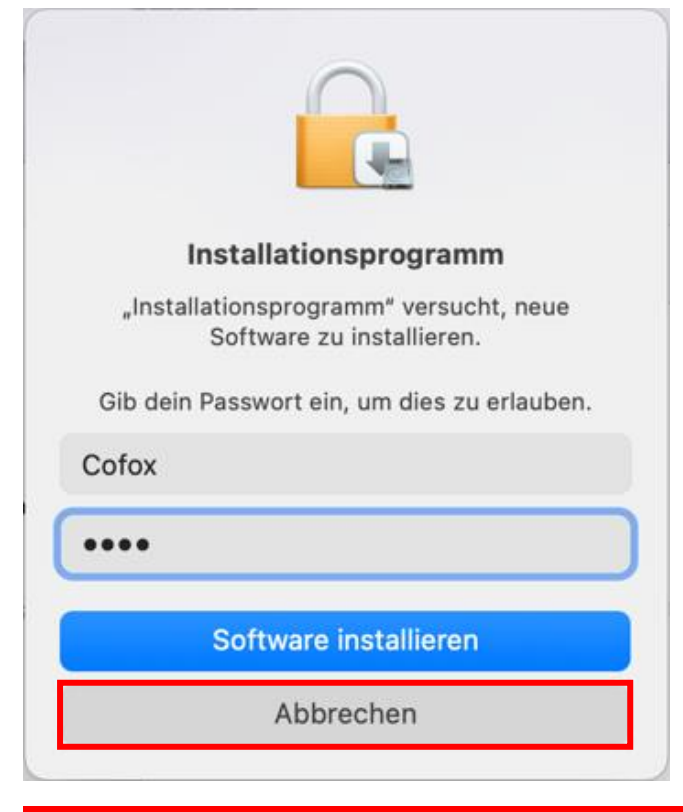

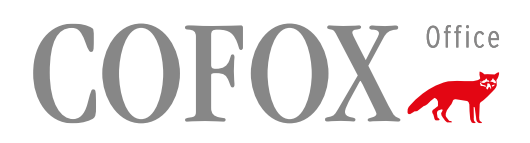

### Die Installation war erfolgreich. Bitte mit "Schliessen" bestätigen

|                                                                                                    | 🥪 "agent" installieren                                                                                                    |
|----------------------------------------------------------------------------------------------------|----------------------------------------------------------------------------------------------------|
| <ul> <li>Einführung<br/>Zielvolume</li> <li>auswählen</li> <li>Installationstyp</li> <li>Installation</li> <li>Zusammenfassung</li> </ul> | <text><section-header><section-header><section-header><section-header><section-header><section-header></section-header></section-header></section-header></section-header></section-header></section-header></text> |
|                                                                                                    |                                                                                                    |

### Ordner "Programme/Apps" öffnen und Doppelklick auf "princity-installer 0.5"

| voriten         | Name                                                                                                    |                                                       | <ul> <li>Änderungsdatum</li> </ul>       | Größe       | Art                     |
|-----------------|----------------------------------------------------------------------------------------------------|-------------------------------------------------------|------------------------------------------|-------------|-------------------------|
| AirDrop         | and the second second s       |                                                       | the second second                        |             | in the second second    |
| Zuletzt benutzt | 1 mil                                                                                                    |                                                       | the second second                        | 10.000      | in the second second    |
| Dressemme       | A CONTRACTOR OF A CONTRACT                                                                                                    |                                                       | Contraction Street                       | 1.00.00     | (inspector)             |
| Programme       | State and the second                                                                                                    |                                                       | the second second                        | 100.00      | in provide the          |
| Schreibtisch    | • • • • • • • • • • • • • • • • • • •                                                                                                    |                                                       |                                          | 101.010     | -                       |
| Dokumente       | and the second second                                                                                                    |                                                       |                                          | 1.0.00      |                         |
| Devuele e de    | The second                                                                                                    | Welcome in Princity Agen Installer, Would you like to | the second second                        |             | 1000                    |
| Jownioads       | and the second second sec                                                                                                    | continue ?                                            | 10 1 10 10 10 10 10 10 10 10 10 10 10 10 | 1.000       |                         |
|                 | <ul> <li>A section distinguistic</li> </ul>                                                                                                    |                                                       | and the second second                    |             | 100                     |
| Cloud Drive     | <ul> <li>Incontinue</li> </ul>                                                                                                    | Don't Continue Continue                               | A CONTRACTOR OF AN                       |             | 1000                    |
| cioda brive     | Contraction of the second                                                                                                    |                                                       |                                          |             | Constant of the         |
| Netzwerk        | A COLUMN                                                                                                    |                                                       | a company of the                         |             | Constraints.            |
|                 | > princity-agent                                                                                                    |                                                       | 16.03.2023, 11:23                        |             | Ordner                  |
|                 | princity-installer 0.5                                                                                                    |                                                       | Heute, 14:08                             | 3.3 MB      | Programm                |
| Rot             | The second second                                                                                                    |                                                       | and the second second                    |             | 10000                   |
| Drange          | and the second second second                                                                                                    |                                                       | A COMPANY OF A                           | 1.0.00      | 10000                   |
| Colb            |                                                                                                    |                                                       | the second second                        |             | and the second second   |
| dibe            |                                                                                                    |                                                       |                                          |             |                         |
| Grün            |                                                                                                    |                                                       |                                          |             |                         |
| Blau            |                                                                                                    |                                                       |                                          |             |                         |
| n.,             |                                                                                                    |                                                       |                                          |             | -                       |
| _II3            |                                                                                                    |                                                       |                                          |             |                         |
| Grau            |                                                                                                    |                                                       |                                          |             |                         |
| Alle Tags       | 1 1 1 1 1 1 1 1 1 1 1 1 1 1 1 1 1 1 1                                                                                                    |                                                       | and the second second                    |             | -                       |
|                 | B TANKS                                                                                                    |                                                       |                                          |             | 1.000                   |
|                 | A True shallow                                                                                                    |                                                       |                                          |             | The second second       |
|                 | in the second second se       |                                                       |                                          | 1.1.1.1.1.1 |                         |
|                 |                                                                                                    |                                                       |                                          | 1000        | Concession in which the |
|                 | 10 Ma                                                                                                    |                                                       | the Contract of Contract                 | 10.0        | in the second second    |
|                 | a market                                                                                                    |                                                       | Contraction (Section                     | 10.000      | in succession.          |
|                 | No. Adventure                                                                                                    |                                                       | the second second                        | 1.00        | in succession of        |
|                 | a man                                                                                                    |                                                       | the second particular                    | 10.1 10.1   | in the second           |
|                 | <ul> <li>And the second second se</li></ul> |                                                       | the second second                        | 10.00       | And states              |

### Meldung mit "Continue" bestätigen

| Welcome in Princity Ager continue ? | n Installer. Would you like to |
|-------------------------------------|--------------------------------|
|                                     | Don't Continue Continue        |

16-stelligen KEY (Email) eintragen und mit "OK" bestätigen

| Please insert your Princity License group of 4 characters separated by | Key. Agent key must have 4<br>y '-' mark |
|------------------------------------------------------------------------|------------------------------------------|
| xxxx-xxxx-xxxx                                                         |                                          |
|                                                                        | Cancel OK                                |

Meldung mit "Continue" bestätigen

| Please insert your user p instalation process. | assword in console to start |
|------------------------------------------------|-----------------------------|
|                                                | Don't Continue Continue     |

#### Meldung mit "Erlauben" bestätigen

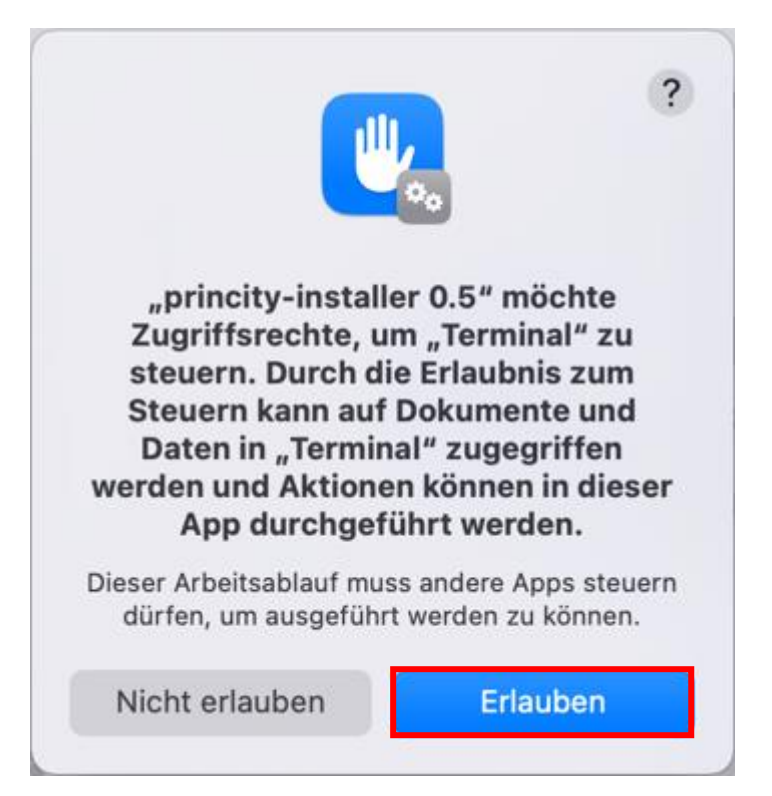

Im Terminalfenster das Passwort vom MAC-User eingeben

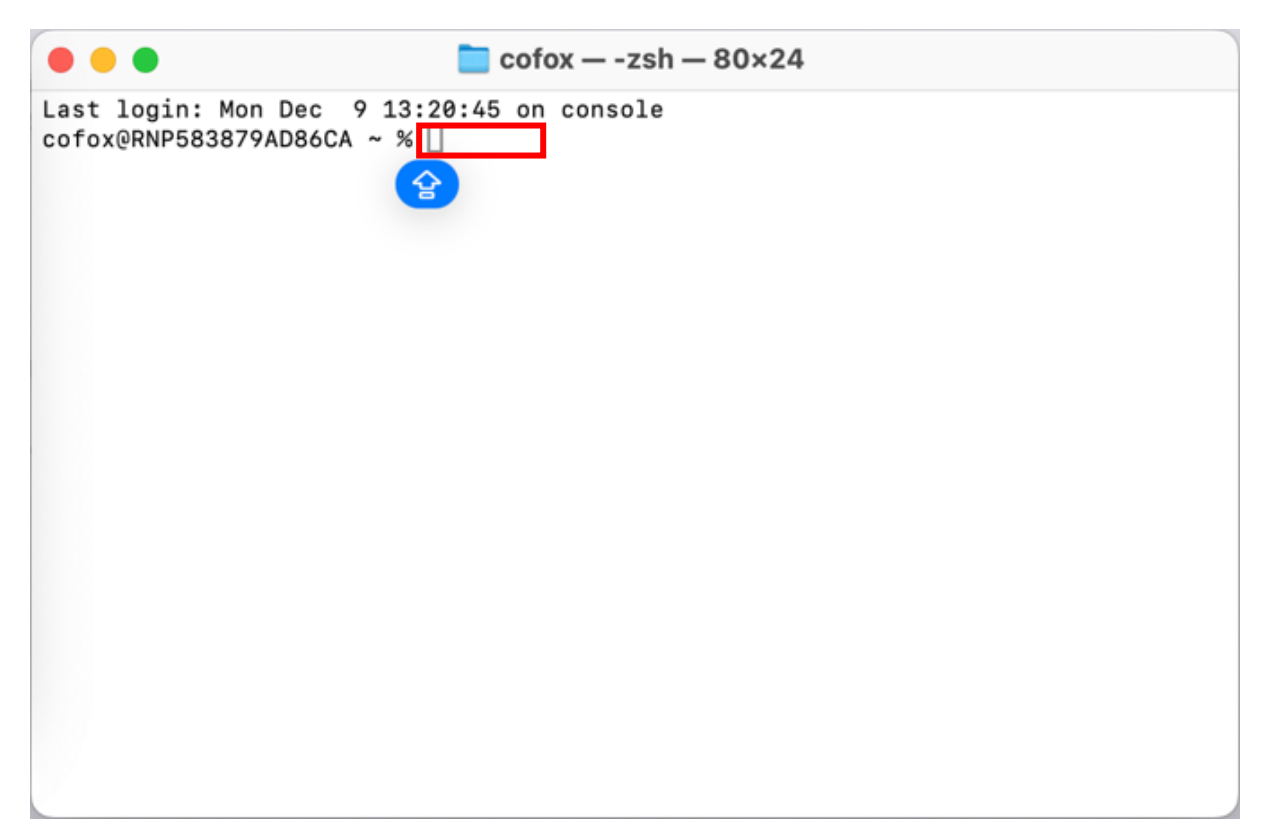

Installation erfolgreich durchgeführt

|                                                                                                    | <mark></mark> cofox — -zsh — 80×24                                                                                                    |
|----------------------------------------------------------------------------------------------------|----------------------------------------------------------------------------------------------------|
| Last login: Mon Jan 6 08:30<br>sudo /Applications/princit<br>cofox@RNP583879AD86CA ~ %                                                                                                    | :52 on ttys001<br>y-agent/install_osx.sh<br>sudo /Applications/princity-agent/install_osx.sh                                                                                                    |
| Password:                                                                                                    | ]                                                                                                    |
| /Applications/princity-agent                                                                                                    |                                                                                                    |
| Copy service file to /Librar                                                                                                    | y/LaunchDaemons/com.princity.agent.plist                                                                                                    |
| Stopping agent with PID =                                                                                                    | 070/                                                                                                    |
| Checking process with pid =                                                                                                    | 3706                                                                                                    |
| Jan 06, 2025 8:33:12 AM com.<br>n INFO: com.princity.envoy.h<br>princity.envoy.http.connecto<br>.connector.client.websocket.<br>06, 2025 8:33:12 AM com.prin<br>d bootstrap of Princity Conn<br>nnector.client.websocket.Com<br>hits-printer.com/connector/v<br>ent.websocket.ConnectorClien<br>************************************ | princity.envoy.client.EnvoyClientImpl logRegistratio<br>ttp.connector.HttpConnectorProvider registered: com.<br>r.HttpConnector Jan 06, 2025 8:33:12 AM com.princity<br>ConnectorClient connect INFO: Trying to connect Jan<br>city.connector.client.AgentService run INFO: Finishe<br>ector Agent. Jan 06, 2025 8:33:12 AM com.princity.co<br>nectorClient connect INFO: Connecting to: wss://cc.c<br>1 Jan 06, 2025 8:33:12 AM com.princity.connector.cli<br>t connect INFO: Successfully connected |
| 8                                                                                                    |                                                                                                    |